# Schritt für Schritt Anleitung Inbetriebnahme REMOCON NET

Elcotherm AG 2022

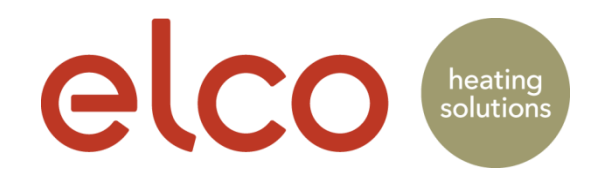

### Benutzerkonto Registrierung (nur Endkunde)

| 1                                                                                                    | ତ ତ 🔹 😢 😭 🖻 .⊿ 24% 🖾 15:14           |            | ★ K ? 2 24% 2 15:14 elco |                                                     | ★ ₩ 常 2 24% 2 15:16 elco                                                                               |                                                      | ± ± ≉ ⊯4 क 25% 2 15:48<br>elco                                                                                                    |
|----------------------------------------------------------------------------------------------------|--------------------------------------|------------|--------------------------|-----------------------------------------------------|----------------------------------------------------------------------------------------------------|------------------------------------------------------|----------------------------------------------------------------------------------------------------|
|                                                                                                    |                                      |            | ANMELDUNG                |                                                     | ANMELDUNG                                                                                              |                                                      | ANMELDUNG                                                                                                    |
|                                                                                                    | elco                                 | Benutzern  | ame (E-Mail) *           | Ich habe ge<br>Nutzungsb<br>Bestimmun               | elesen und akzeptiere<br>edingungen und Datenschutz-<br>ngen<br>soben der Datenschutzrichtlinie,       | Nach Ar<br>ich stim<br>persone<br>Überwa<br>Servicer | gaben der Datenschutzrichtlinie,<br>ne / stimme nicht die Verarbeitung<br>nbezogener Daten für die<br>chung der Servicequalität und<br>niveau zu. |
|                                                                                                    |                                      | Passwort * |                          | personenbu<br>Überwachu<br>Servicenive              | ry summer includie verarbeitung<br>rezogener Daten für die<br>ung der Servicequalität und<br>eau zu.   | Danke<br>ist<br>erfolg                               | Information<br>I für die Registrierung. Eine Email<br>an Remtest2@mailinator.com<br>reich versendet. Bitte überprüfen                             |
|                                                                                                    | DEMO                                 |            |                          | Nic                                                 | ht einverstanden                                                                                       | Sie Ihr<br>um d                                      | e E-Mail und nutzen Sie den Link<br>e Registrierung abzuschliessen.                                                                               |
| ${ \begin{tabular}{ c c } \hline \hline \\ \hline \\ \hline \\ \hline \\ \hline \\ \hline \\ \hline \\ \hline \\ \hline \\ $ | KONTO ERSTELLEN                      | Passwort b | bestätigen *             | Nach Anga<br>ich stimme<br>personenbe<br>Marketingz | aben der Datenschutzrichtlinie,<br>/ stimme nicht die Verarbeitung<br>vezogener Daten zu<br>wecken zu. |                                                      | ок                                                                                                    |
|                                                                                                    |                                      | Vorname *  |                          | Zus                                                 | stimmen                                                                                                |                                                      | Nicht einverstanden                                                                                                    |
|                                                                                                    | 4.23494.38982                        |            |                          | Nic                                                 | :ht einverstanden                                                                                      |                                                      | Speichern                                                                                                    |
|                                                                                                    | Hast du bereits ein Konto? EINLOGGEN | Nachname   | *                        | **-                                                 | Speichern                                                                                              |                                                      | Nutzungsbedingungen                                                                                                    |

App öffnen und "Konto erstellen" drücken

Emailadresse und ein Passwort bestimmen und eingeben.

\* Pflichtfelder

Datenschutz und Nutzungsbedienung zustimmen und "Speichern" drücken Ein Aktivierungsemail wird an die eingegebene Emailadresse gesendet

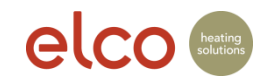

### Benutzerkonto Registrierung

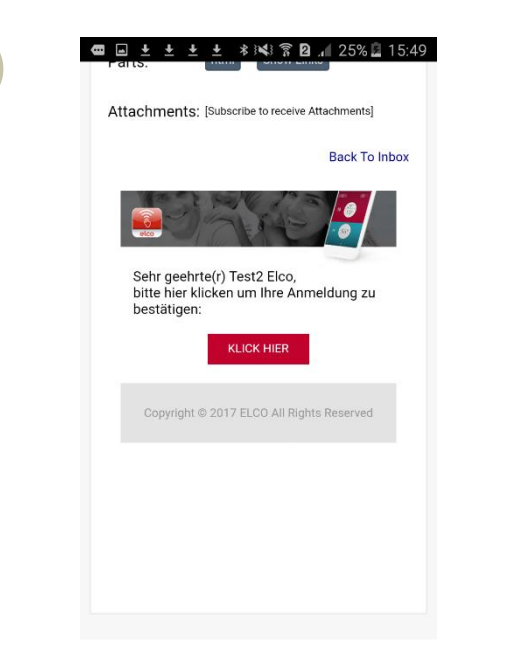

2

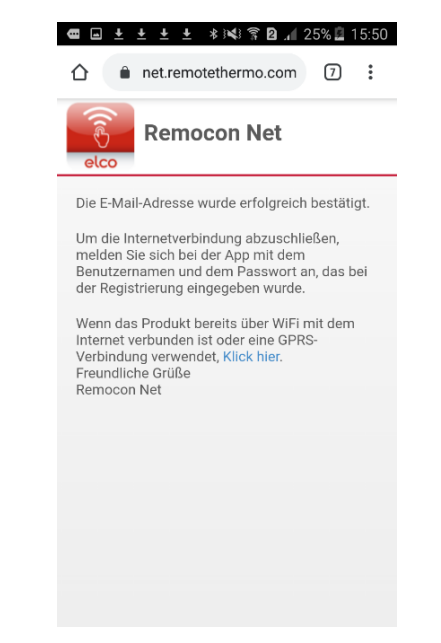

Zugstellte Bestätigungs-Email öffnen und auf "Klick hier" klicken, um die Registrierung zu bestätigen. Bestätigung-Seite schliessen

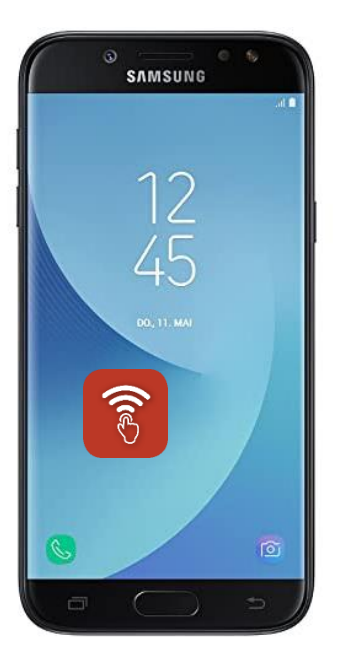

Browser schliessen und App öffnen

App öffnen. Benutzerkonto und Passwort eingeben und auf Einloggen gehen

🚾 🛨 🛨 🛨 🛨 🔹 🕸 📽 🛜 🖻 📶 24% 🚊 15:21

Melde dich bei deinem Konto an und

EINLOGGEN

HAST DU DEIN KENNWORT VERGESSEN?

Θ

Einloggen

verwalte deinen Komfort.

Benutzername (E-Mail)

Kennwort

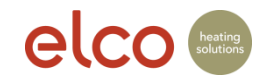

#### Neues Produkt hinzufügen

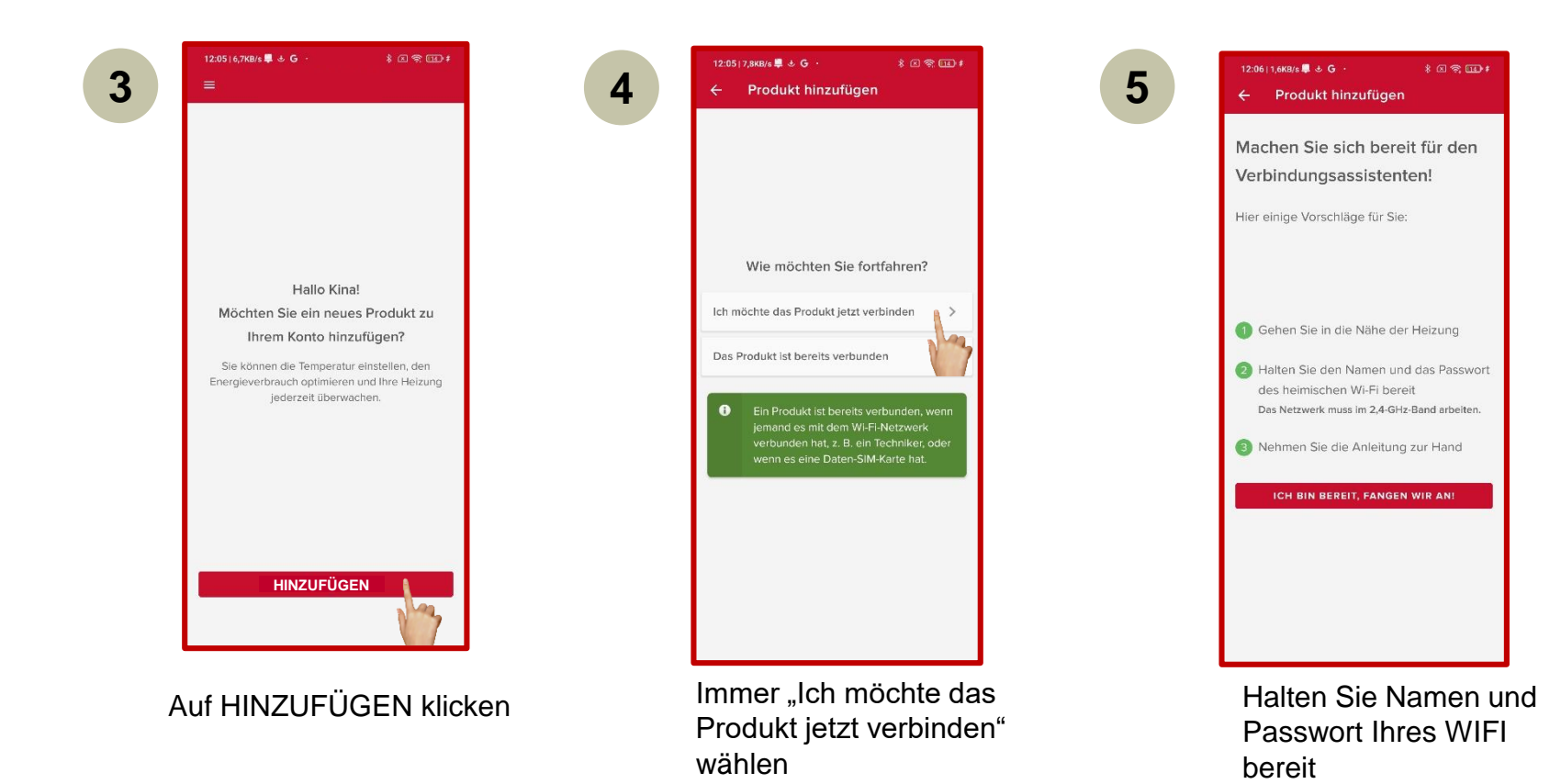

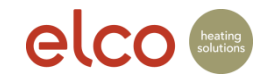

## WiFi Verbindung und Produktregistrierung

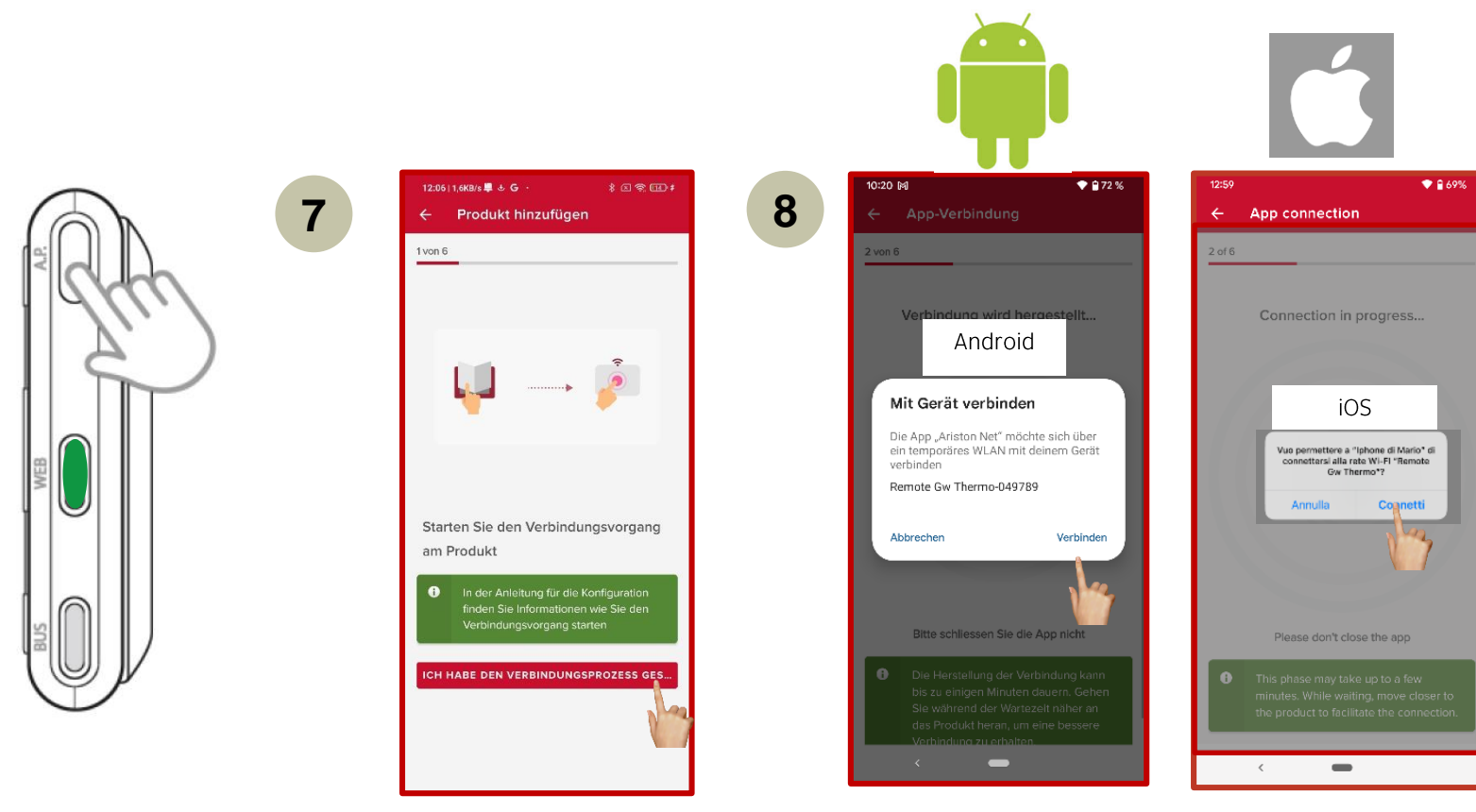

"AP-Taste" 5 Sekunden drücken und warten bis die WEB LED grün blinkt

6

Weiter

Verbinden

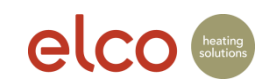

# WiFi Verbindung und Produktregistrierung (nur Endkunde)

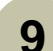

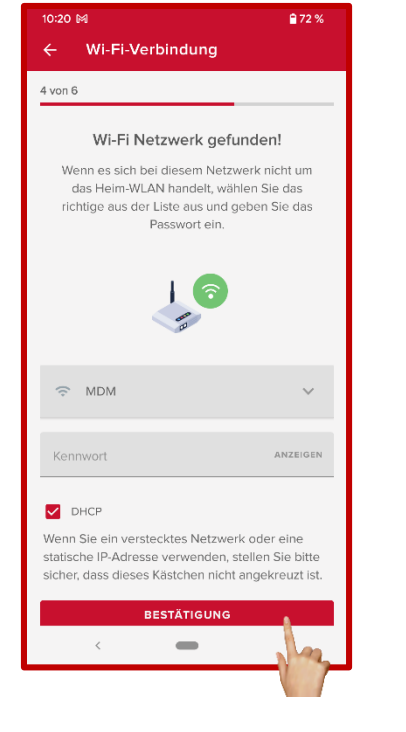

Wählen Sie Ihr WLAN aus und geben Sie ihr WLAN Passwort ein und klicken Sie auf Anzeigen, um Ihr Passwort zu überprüfen

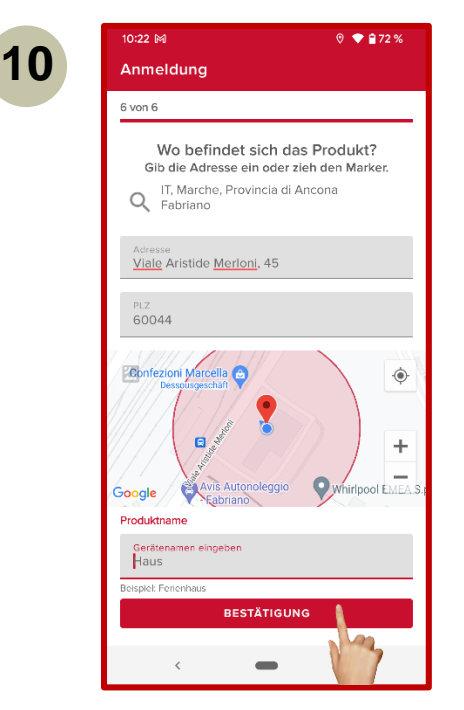

 Google-Maps erkennt Ihren Standort automatisch, sofern die Zustimmung der automatischen Erkennung (Einstellungen) gegeben wurde.
 Anlageadresse prüfen und gegebenenfalls manuell korrigieren.
 Gerätenamen eingeben und weiter

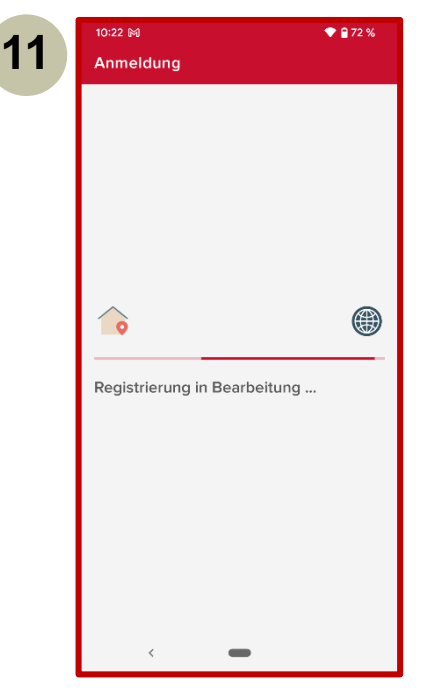

Die Produkteregistrierung läuft

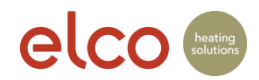

# WiFi Verbindung und Produktregistrierung (nur Endkunde)

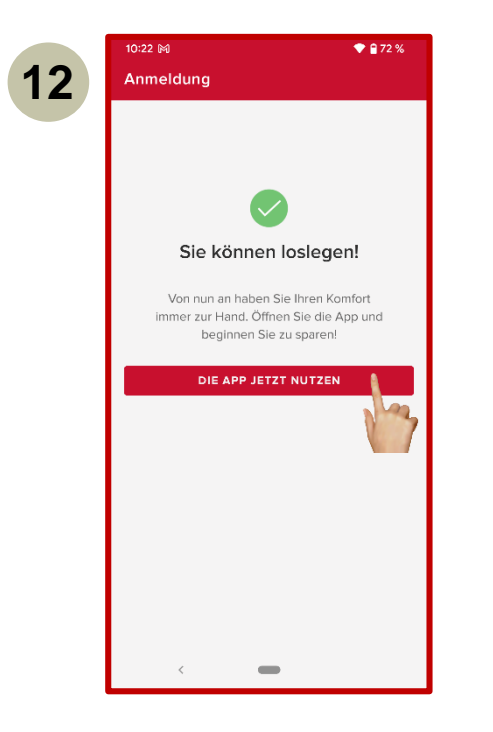

Weiter

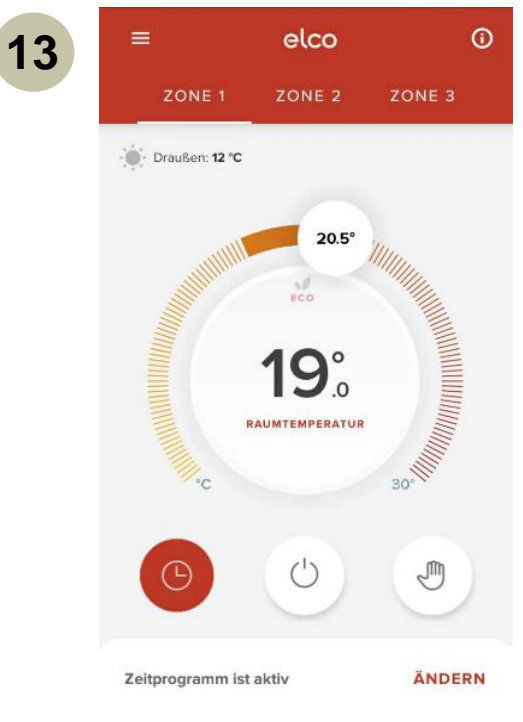

Ihre Anlage ist jetzt bereit.

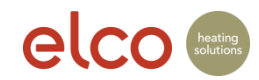

# Hilfestellung – WIFI Netzwerk nicht gefunden

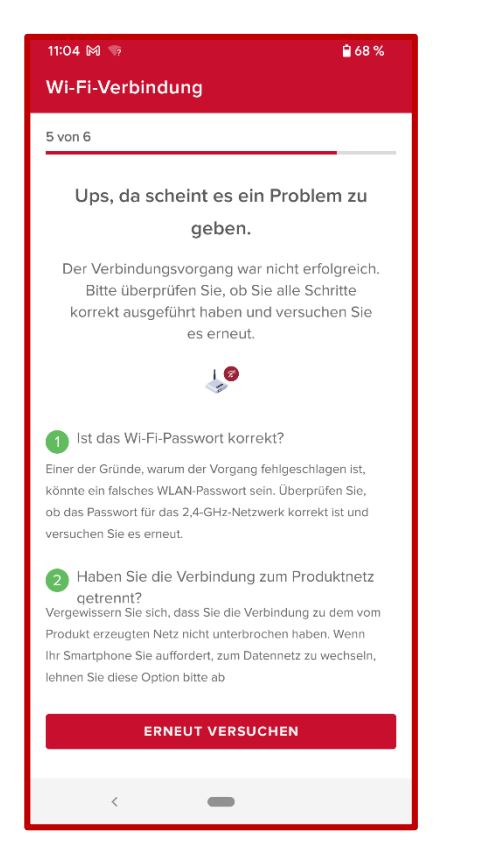

Bei Verbindungsproblemen mit dem WLAN erhalten Sie einige Tipps zur Fehlerbehebung, um den Verbindungsvorgang erneut zu versuchen.

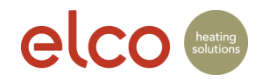

## Hilfestellung – WLAN Netzwerk wird nicht angezeigt

| 10:51 🕅 🎴 48 %                                                                                                    | 10:20        | м                               |
|----------------------------------------------------------------------------------------------------|--------------|---------------------------------|
| ← Wi-Fi-Verbindung                                                                                                    | ÷            | Wi-Fi-Verbind                   |
| 4 von 6                                                                                                    | 4 von 6      | 6                               |
| Wi-Fi Netzwerk gefunden!<br>Wenn es sich bei diesem Netzwerk nicht um<br>das Heim-WLAN handelt, wählen Sie das<br>richtige aus der Liste aus und geben Sie das<br>Passwort ein. | Wähl<br>Wi-F | len Sie das heim<br>i-Netzwerk: |
|                                                                                                    | (;           | Ariston Guest                   |
|                                                                                                    | (:-          | MDM                             |
|                                                                                                    | (;-          | Ariston Guest                   |
|                                                                                                    | (;·          | Connectivity Arist              |
| Kennwort Anzeigen                                                                                                    | (:           | MDM                             |
| DHCP<br>Wenn Sie ein verstecktes Netzwerk oder eine<br>statische IP-Adresse verwenden, stellen Sie bitte<br>sicher, dass dieses Kästchen nicht angekreuzt ist.                  | ?<br>Benut   | lch kann das Wi-Fi-N            |
| BESTÄTIGUNG                                                                                                    | Benut        | <                               |

| 10:20 🕅 🔒 72 % |                                                 |  |  |  |  |
|----------------|-------------------------------------------------|--|--|--|--|
| ÷              | Wi-Fi-Verbindung                                |  |  |  |  |
| 4 von 6        | 3                                               |  |  |  |  |
|                | Mi C: Notercovic enformation                    |  |  |  |  |
| Wähl           | en Sie das heimische                            |  |  |  |  |
| Wi-Fi          | -Netzwerk:                                      |  |  |  |  |
|                |                                                 |  |  |  |  |
| (:-            | Ariston Guest                                   |  |  |  |  |
| ~              |                                                 |  |  |  |  |
| ÷              | MDM                                             |  |  |  |  |
| ((·            | Ariston Guest                                   |  |  |  |  |
|                |                                                 |  |  |  |  |
| (:-            | Connectivity Ariston                            |  |  |  |  |
| (î;            | MDM                                             |  |  |  |  |
|                |                                                 |  |  |  |  |
|                | ale la sur de a Mill El Manageria de la Carda a |  |  |  |  |
|                | cn kann das WI-FI-Netzwerk nicht finden         |  |  |  |  |
| Benut          | zt du ein verstecktes Netzw WEITERFAHREN        |  |  |  |  |
|                |                                                 |  |  |  |  |
|                | · –                                             |  |  |  |  |

Wenn Sie das richtige Wi-Fi-Netzwerk in der vorgeschlagenen Liste nicht finden, können Sie das richtige auswählen oder ein verstecktes Netzwerk anzeigen lassen. Wenn das Wi-Fi-Netzwerk nicht in der Liste vorhanden ist, wird das Bild zu «WIFI Netzwerk nicht gefunden» angezeigt.

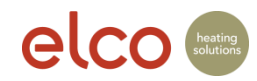

# Hilfestellung – Verbindungvorgang nicht erfolgreich

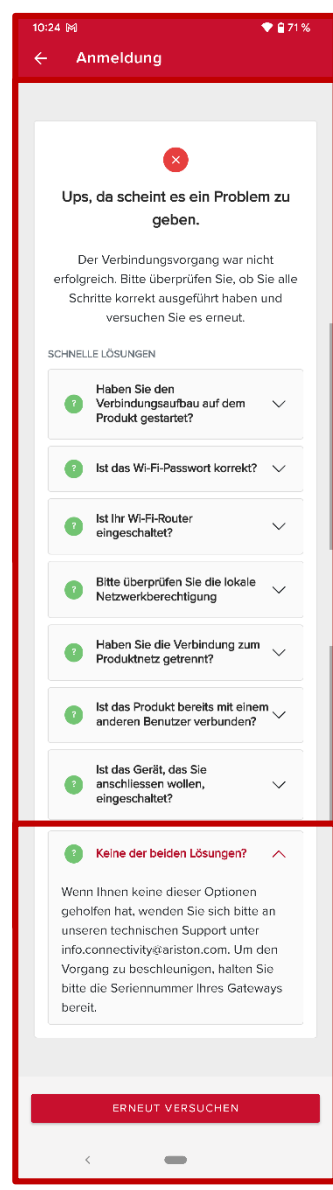

Es kann einige Gründe geben, warum der Verbindungsvorgang fehlschlägt. Hier finden Sie einige Hinweise zur Fehlerbehebung, wie Sie es erneut versuchen können.

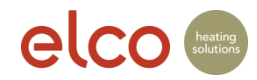